# maersk.com B/L status チェック方法 (as of Sep 2023)

平素は、マースクのサービスをご利用いただきありがとうございます。

はじめに

本サービスをご利用の際は、User ID とパスワードでログインが必要です。 ユーザー登録が未だの方は、別途登録ガイドをご参照の上、ユーザー登録を完了させてください。 対象ブラウザは Google Chrome, Microsoft Edge, Fire fox の最新版です。

Consignee/Notify様以外の方でもご確認いただけます。

Web上で、B/L状況 (B/L差し入れ状況、Prepaid/Collect払いの入金状況)をご確認いただけます。

### [確認方法]

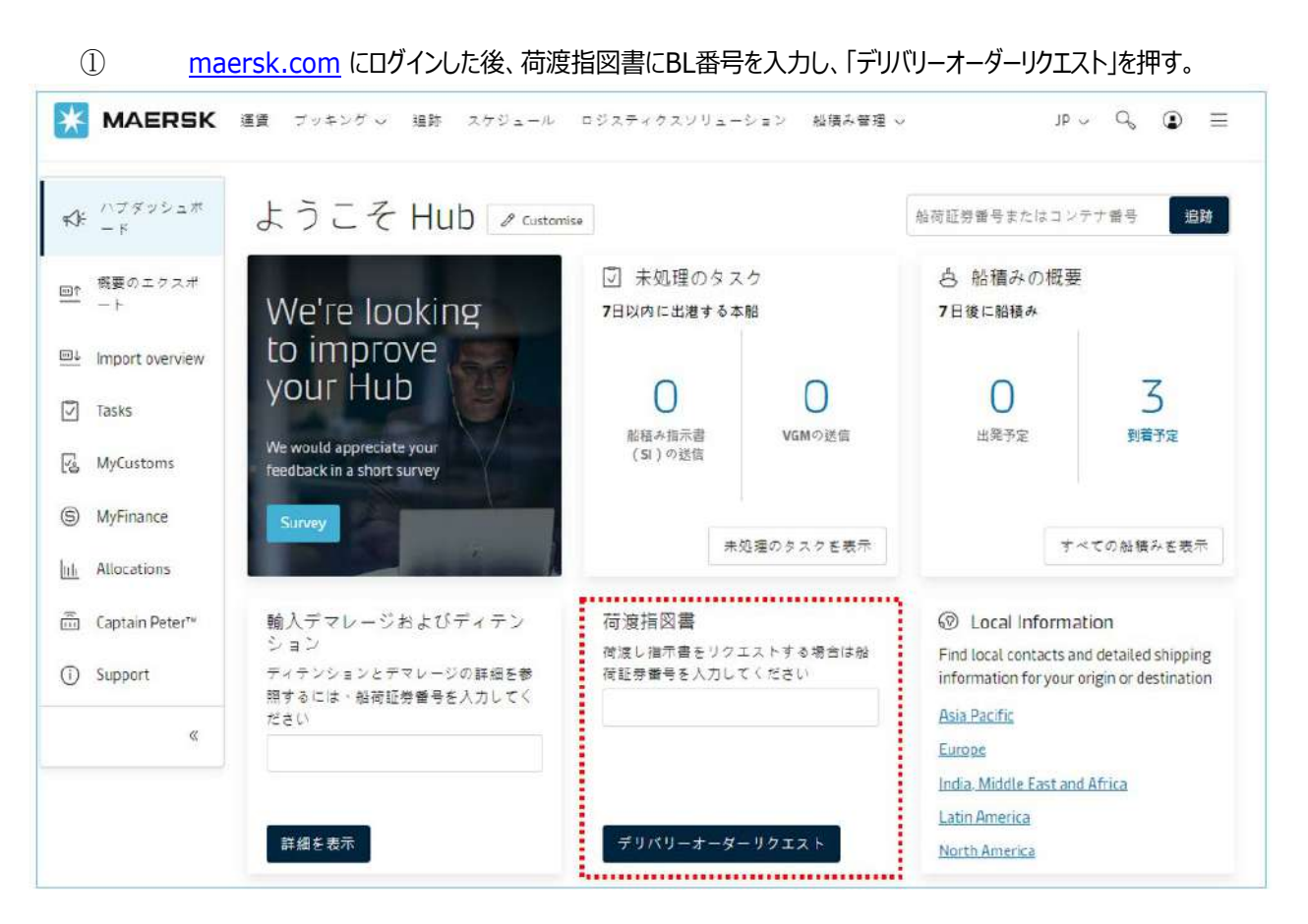

### ② B/LStatusを確認

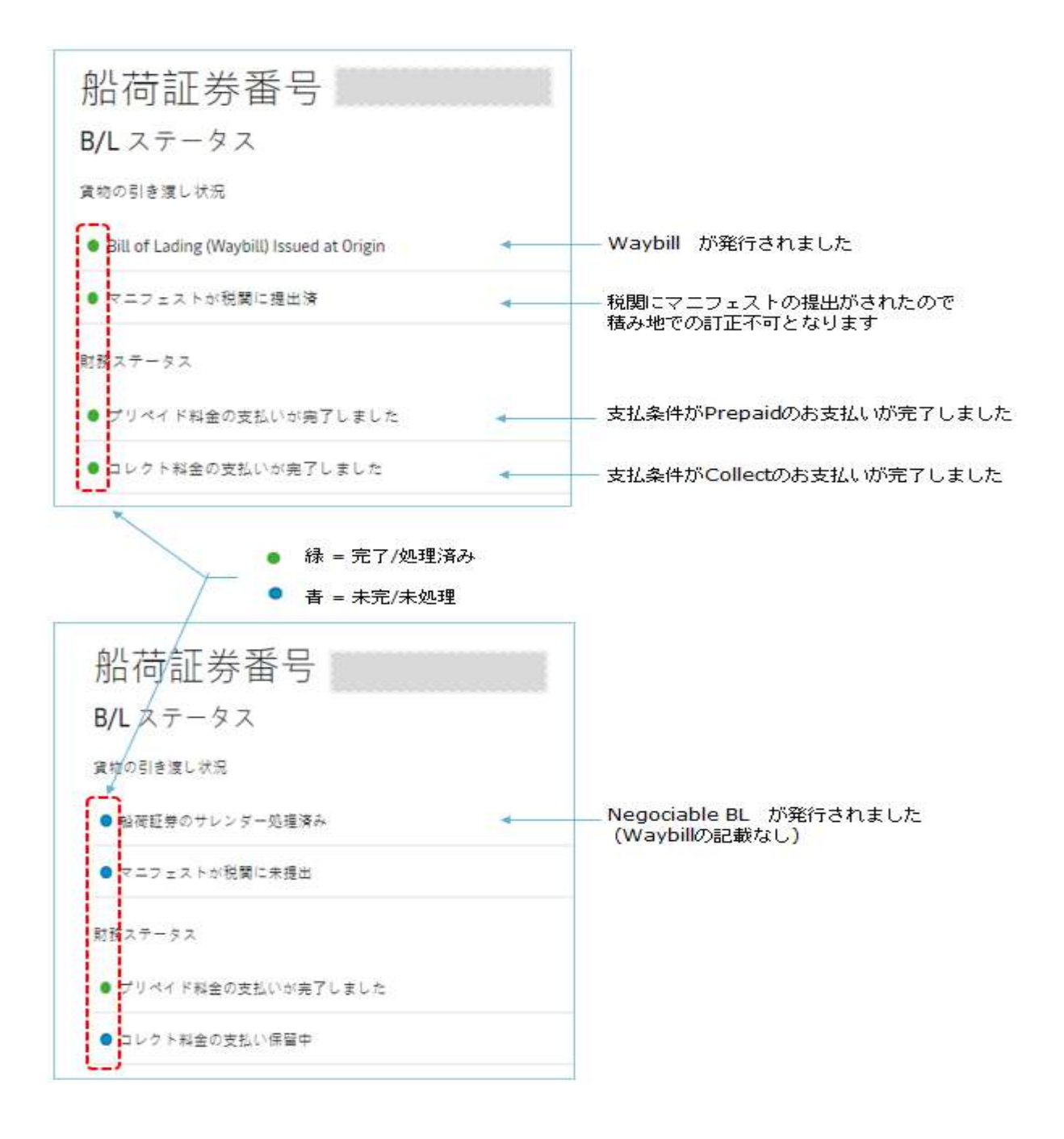

## B/L Statusが 青 の場合は、未完/未処理になります。

すべてのStatusが緑になっていないと、カーゴリリースは出来ませんので、ご注意ください。

ご不明な点がございましたら、カスタマーエクスペリエンスまでメールにてお問い合わせください。

E-mail : jp.import@maersk.com

\*注意\*

機能名が [荷渡指図書(デリバリーオーダーリクエスト)] となっておりますが、弊社ではD/Oレスを採用しておりますため、 D/O発行機能ではございません。 (下記機能はご利用いただけません。)

すべてのStatusが緑(完了/処理済み)となっている場合は、自動的にNACCSの荷渡し可能表示にY建てしております。

請求書と支払い ① オンライン決済が利用できません。詳細はカスタマーサービスにお問い合わせください。 荷渡し指示書 ステータスが「提出準備完了」となっているコンテナについて荷渡し指示書リクエス 続 トにお進みください。 その他のアクション 支払人の詳細を手数料に追加 引き渡し先(オプション) この貨物にはまだ「引き渡し先」が指定されてい この船積みのすべての手数料の支払人詳細を割り ません・ 当てる 引き渡し先を指定 支払人情報を追加

## \*複数件確認する場合、ハブダッシュボード画面へ戻って再度ご確認いただけます。

左上の ←ダッシュボードに戻る または 上部 [船積み管理]よりHUBを選択してください。

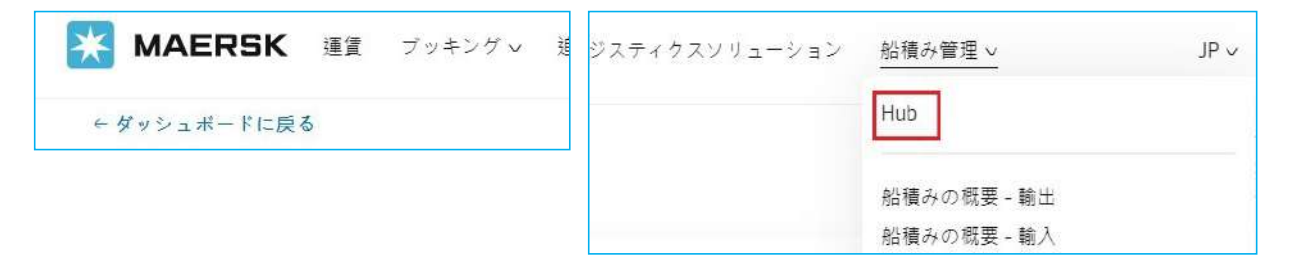